# Københavns Stadsarkiv

Kort introduktion til ARKIVFINDER, som er det nye program, der fra 10. september 2024 skal anvendes på Københavns Stadsarkiv, hvis du ønsker at bestille originale arkivalier

# Før Arkivfinder

Før ibrugtagningen af Arkivfinder anvendte Københavns Stadsarkiv bestillingsprogrammet STARBAS Hvad brugte man STARBASbestillingsprogrammet til?

Bestillingsprogrammet STARBAS blev i sin tid udviklet af Københavns Stadsarkiv. STARBAS understøttede ikke bare bestillinger af arkivalier men også statistik, magasinstyring, brugerkonti og meget mere Hvad bruger man ARKIVFINDERbestillingsprogrammet til?

Det samme som STARBAS

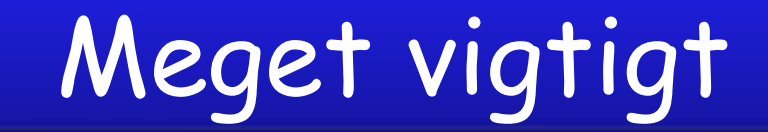

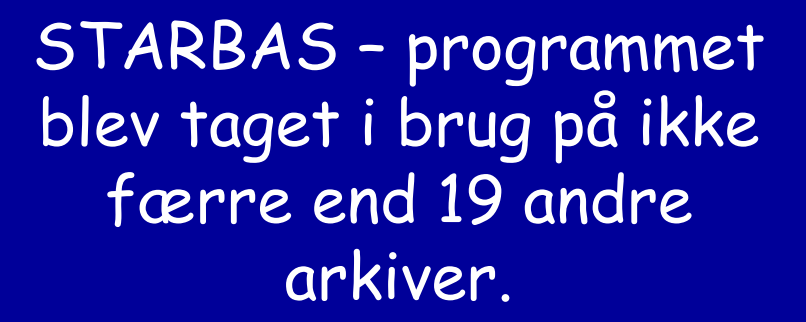

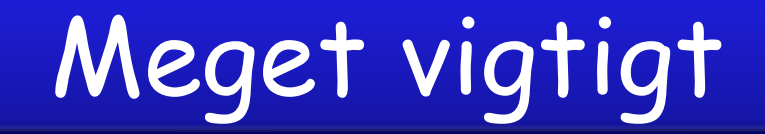

De således i alt 20 arkiver indledte et samarbejde bl.a. om en fælles indgangsportal til de 20 arkivers registreringer

Du finder link til portalen i dette link: <u>https://www.starbas.net/</u> Foreløbig er det KUN Københavns Stadsarkiv, der har taget ARKIVFINDER i anvendelse.

De andre arkiver anvender fortsat STARBAS-programmet

Men det er planen, at de andre arkiver tager ARKIVFINDER i brug i begyndelsen af 2025

# Forsiden på portalen: Starbas.net.

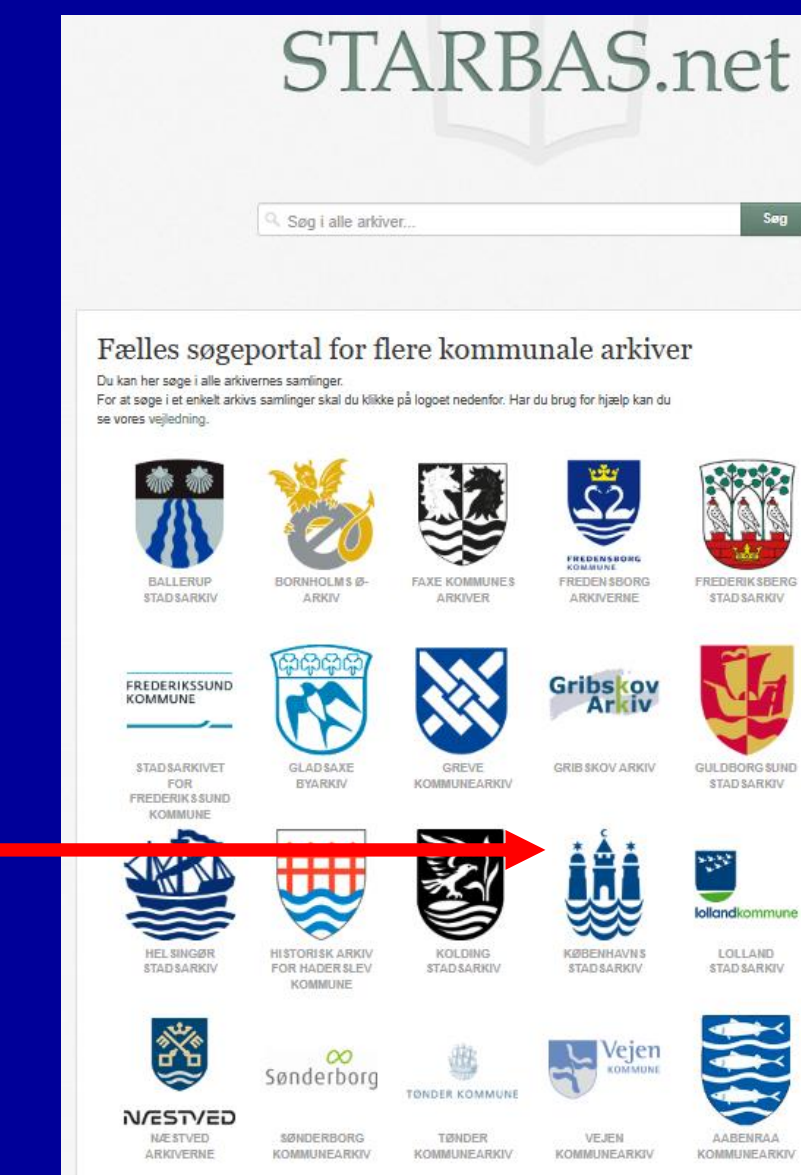

Som det fremgår er portalen indgang til i alt 20 arkiver.

Og selvom Københavns Stadsarkiv nu anvender Arkivfinderfortsætter samarbejdet om den fælles portal

# Københavns Stadsarkiv

# Helt overordnet: Du kan søge på 2 forskellige måder

# Søg i søgefeltet uden at udvælge ét af de 20 arkiver

# STARBAS.net

Søg i alle arkiver.

### Fælles søgeportal for flere kommunale arkiver

Du kan her søge i alle arkivernes samlinger. For at søge i et enkelt arkivs samlinger skal du klikke på logoet nedenfor. Har du brug for hjælp kan du se vores veiledning.

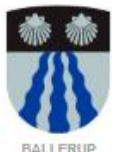

**STAD SARKIV** 

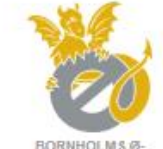

ARKIV

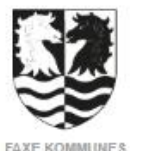

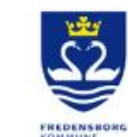

FREDEN \$BORG

ARKIVERNE

GRIB \$KOV ARKIV

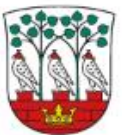

Søg

FREDERIKSBERG **STAD SARKIV** 

FREDERIKSSUND KOMMUNE

**STAD SARKIVET** 

FOR

FREDERIK \$ \$UND KOMMUNE

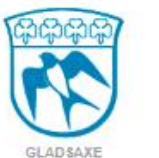

BYARKIV

HISTORISK ARKIV

FOR HADER SLEV

KOMMUNE

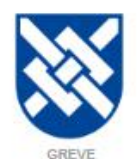

KOMMUNEARKIV

ARKIVER

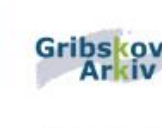

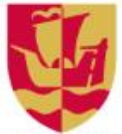

GULDBORG \$UND STAD SARKIV

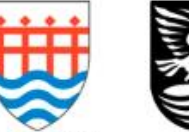

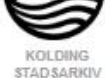

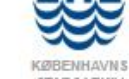

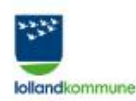

LOLLAND. STAD SARKIV

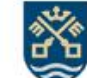

ARKIVERNE

HEL SINGØR

STAD SARKIV

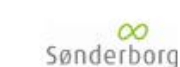

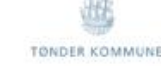

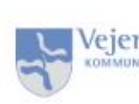

VEJEN

KOMMUNEARKIV

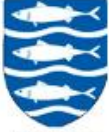

AABENRAA KOMMUNEARKIV

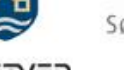

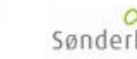

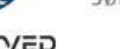

N/EST/ED NÆSTVED.

**SØNDERBORG** KOMMUNEARKIV

TØNDER

KOMMUNEARKIV

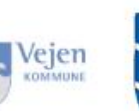

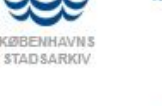

# Eksempel: Søgning i alle 20 arkiver på en person med navnet: Mariager

# Der kommer 10 hits\_\_\_\_

- 1 1 Slægtshistorie Kaj Henning Ballegaards arkiv 1833-1988 Læg 1. Kort over Hadsund-Mariager. 4 generationers skema for Kaj Henning Bellegaard 1921. 1 Næstved 4 generationers skema for Anton Hansen 1839 Rostr NæstvedArkiverne
- 17 4 Slægtshistorie Kaj Henning Ballegaards arkiv 1833-1988 Personoversigt: Anton Peter Sørensen f. 8/10 – 1891 i Mariager. Dansk afholdsforening: Anton Peter Sørensen (Borresen): Portræt. Personoversigt: Ejner Michael Sørensen Borrese NæstvedArkiverne
- 3. 1950-2000 Kronik: Problemer vedr. kontrol med drikkevand Kronikker og Særtryk Aage Gilberg Aage Gilbergs arkiv 1950-2000 Som kredslæge, med bopæl i mariager skriver Gilberg en kronik om kontrol med drikkevand specielt med henblik på mindre vandværker i landdistrekterne. Uden år. Kopi. Fredensborg Arkiverne
- 4. Aage Gilberg 1912-2002 ...der anden verdenskrig er Gilberg en aktiv frihedskæmper. Fra 1945 og til sin pension i 1982 var Gilberg kredslæge i Mariager. I sin alderdom levede Lisbet og Aage Gilberg et stille liv i pagt med naturen ved Haslevgårde, en strandgrund ved Ka | Fredensborg Arkiverne
- 5.
- Borgerskabsbrev mv. Peter Mortensen Henriksens arkiv 1901-1947 Borgerskabsbrev som købmand i Mariager, kedelpasserkontrolbog, legitimationskort, købekort for mænd og forbrugerkort | NæstvedArkiverne

- 6.
- Copenhagen School Keepers 1790-1820 Professor Carol Golds samling 1996-1996 ...Lund, Christine Elisabeth Lund, Hans Christian Lund, Mette Kirstine Lund, Niels Baltzersen Lützen, Margrethe Elisabeth Mariager, Marie Christine Martini, Louise Jeanne Matthessen, Amalie Caroline Meirup, Anne Marie Melbye, A.M.C. Melchior, Sophia Københavns Stadsarkiv
- 7. Fotografier af Wichmannslægten Jørgen Wichmanns arkiv 1910-1967 ...uise Wichmann Matthiesen Christian Ludvig Wichmann Christian Wichmann Billede taget i forbindelse med Christian W. Mariagers 65-års fødselsdag den 24. marts 1967. På billedet er: Jacob Ludvig Wichmann Kristian Hansen Sigrid marie Peders Bornholms Ø-arkiv
- 8. Image: Karen Marie Rasmussen, Gunderød 1873-1973 ...g hustru Kirstine Jensdatter,1836-1919. Karen M. Rasmussen bliver gift i Karlebo Kirke den 3. juli 1908 med Aage Gustav Mariager, født 30. november 1879 Karlebo Overdrev, død 30. april 1966 "Nirvana" Espergærde. Han var søn af skolelærer Ado | Fredensborg Arkiverne
- P. Foto | 1899-1990 | Herlufsholm sogn, Næstved kommune Herlufsholmvej 16
   ... venstre: Bagerste række: 01: Ejnar Larsen 02: P. Clemens Pedersen 03: Erling Lembøl 04: C.
   Mariager Pedersen Miderste række: 01: Leo Køie-Nielsen 02: Thorvald Hansen 03: Frits

Mynster 04: Kr. Foto nr. N-B 10412

2 | NæstvedArkiverne

10. Film | August 1972 | Danmark Mariager Film nr. N-F 252 | NæstvedArkiverne

# Altså forekomst i:

- 5 fra Næstvedarkiverne
- 3 fra Fredensborg arkiverne
- 1 fra Københavns Stdsarkiv
- 1 fra Bornholms Stadsarkiv

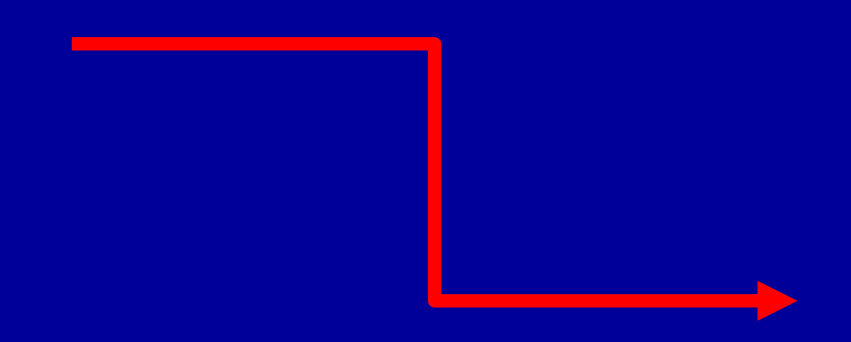

# Samme søgning med afgrænsning til: Fredensborg Arkiverne

- 1. 1950-2000 Kronik: Problemer vedr. kontrol med drikkevand Kronikker og Særtryk Aage Gilberg Aage Gilbergs arkiv 1950-2000 Som kredslæge, med bopæl i mariager skriver Gilberg en kronik om kontrol med drikkevand specielt med henblik på mindre vandværker i landdistrekterne. Uden år. Kopi.
- Aage Gilberg 1912-2002 ...der anden verdenskrig er Gilberg en aktiv frihedskæmper. Fra 1945 og til sin pension i 1982 var Gilberg kredslæge i Mariager. I sin alderdom levede Lisbet og Aage Gilberg et stille liv i pagt med naturen ved Haslevgårde, en strandgrund ved Ka
- Karen Marie Rasmussen, Gunderød 1873-1973 ...g hustru Kirstine Jensdatter,1836-1919.
   Karen M. Rasmussen bliver gift i Karlebo Kirke den 3. juli 1908 med Aage Gustav Mariager, født 30. november 1879 Karlebo Overdrev - død 30. april 1966 "Nirvana" Espergærde. Han var søn af skolelærer Adol

# Så kommer der "kun" 3 henvisninger

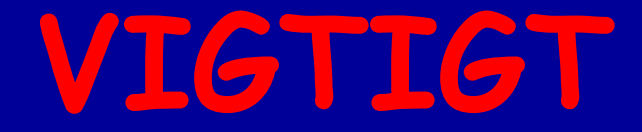

Det er meget forskelligt, hvor stor dele af deres samlinger, de 20 arkiver har registreret elektronisk og dermed gjort tilgængeligt for visning i STARBAS

Så manglende resultat er på ingen måde lig med, at der ikke findes arkivalier som søgt.

Så derfor: Kontakt altid det arkiv hvor I havde forventet et antal hits.

# Bestilling af arkivalier til Stadsarkivets læsesal

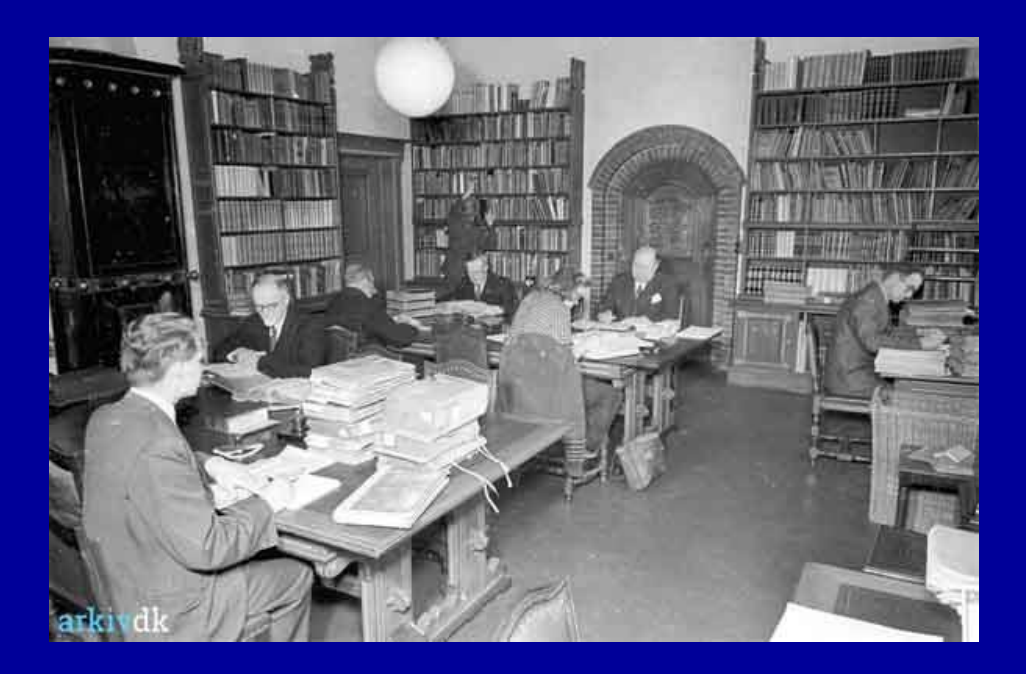

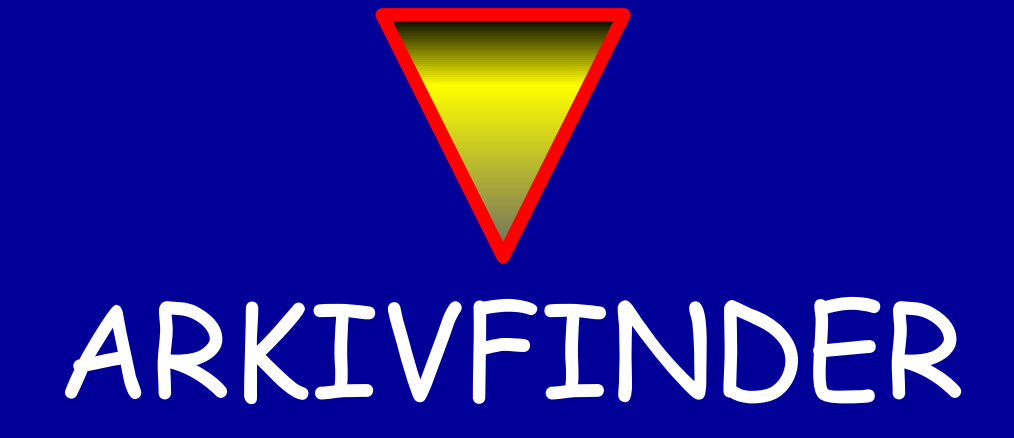

Hvordan finder du frem til

# ARKIVFINDER?

1. Klik ind på Københavns Stadsarkivs hjemmeside på denne adresse: <u>https://kbharkiv.dk/</u>

2. Vælg: "Brug samlingerne"

| Københavns<br>Stadsarkiv | Brug samlingerne 🗸 | Deltag 🗸 | Udforsk 🗸 | Arkivering 🗸 | Om os 🗸 |
|--------------------------|--------------------|----------|-----------|--------------|---------|
|                          |                    |          |           |              |         |
|                          |                    |          |           |              |         |

### **Brug samlingerne**

### Søg i indtastede kilder ∋

Hjælp til søgning i indtastede kilder Fejlmelding af indtastede kilder

Søg om adgang til arkivmateriale 🌖

Bestil oplysninger om dig selv 🌖

Spørg os om arkivsøgning  $( \mathbf{ } )$ 

#### Kilder på nettet ()

Alderdom

Begravelser i København Børn og unge Erhverv Erindringer Fattig- og forsørgelsesvæsnet Fotografier og visuelt materiale Hospitaler, fattiggårde og stiftelser Husregistre 1772- 1835 Kollektkommissionen Kort og tegninger Politiets efterretninger Politiets Mandtaller Politiets registerblade Vielse og ægteskab Værger og umyndige

#### Vejledninger 🌖

Ejendomsoplysninger i København Digitale matrikelkort Beværterbevillinger Ejere af huse og grunde i København Firmaer i København 1862-1994 Københavns kvarterer Folkeregisterkort 1923-1968 Næring i København 1713-1991 Matrikelnumre i København Lav og borgerskab 1565-1932

### Guider 🌖

Ny på arkivet For slægtsforskere Om søgning i arkiver For studerende

3. Her skal du ud i den højre spalte og helt ned for neden under "Guider"

### Guider 🧿

Ny på arkivet For slægtsforskere Om søgning i arkiver For studerende

# 4. Gå ind under: "Om søgning i arkiver"

### På nettet eller på læsesalen?

Noget arkivmateriale kan ses på nettet, mens andet skal ses på læsesalen på Københavns Rådhus. Mange arkivalier til slægtsforskning samt fotos, erindringer, kort og tegninger kan ses på nettet. Det er dog kun en mindre del af arkivets samlinger, som kan ses på nettet.

Man kan søge i samlingerne i Arkivfnder, der rummer søgbare registreringer over alt, hvad der findes i arkivet. I Arkivfinder kan man ikke se selve arkivmaterialet, men se at det findes og bestille det til brug på læsesalen. Er arkivmaterialet er digitaliseret, kan du dog i Arkivfinder finde et link til den digitale udgave.

- ③ Gå til Arkivfinder(åbner i ny fane)
- Dæs søgevejledning til Arkivfinder(åbner by fane)
- ③ Gå til oversigt over kilder på nettet

5. Skroll et godt stykke ned på siden-til afsnittet: "På nettet eller på læsesalen"

# 6. Vælg til punktet: "Gå til Arkivfinder"

| KØBENHAVNS STADSARKIV                                                                                                    |                                                                                                    |              | Om arkivet Vejledning 🗄 Min liste 🏝 Log                                                                                                    |
|----------------------------------------------------------------------------------------------------|----------------------------------------------------------------------------------------------------|--------------|----------------------------------------------------------------------------------------------------|
| Søg i Københavns Stadsarkivs samlinger<br>Skriv en tekst<br>Kon godt i gang Segregiedning Strenoversigt Seg i andre ko                          | nnursativen sanlinger                                                                                                    |              | Q. Søg Avanceret søgn                                                                                                    |
| Det søger du i<br>Her kan du søge efter arkivaller i Københavns Stadsarkivs samlinger og<br>bestille til arkivets læsesal på Københavns Rådhus. | Gode links         Se hvornår du kan besøge bæsesalen:         Læsesalen: åbningttider         Du får en mall, når din bestilling er klar:         Information om bestilling         Kontakt Københavns Stadsarkiv:         Se kontaktrophynninger         Københavns Stadsarkivs hjemmeside:         Besøg kbharkiv de         Andre gode links         Kilder på nettet         På Københavns Stadsarkivs hjemmeside finder du oversigt, vejledninger og genveje til digitaliseret arkivmateriale.         kothelikeler dk         Se hustoriske fotos fra Københavns Stadsarkivs samlinger på | Entroduktion | Hvad er Arkivfinder?         Arkivfinder er en samlet søgeindgang for en række kommunale arkiver. I første omgang er<br>det dog kun Københavns Stadiarkiv, der bruger Arkivfinder. I 2025 kommer der flere<br>kommunearkiver til.         Du vil kunne søge i hvert kommunalt arkiv for sig eller søge på tværs af arkivernes samlinger<br>En kommunes arkivsæmling består af mange arkiver skabt af forskellige institutioner,<br>virksomheder og personer.         Hvert arkiv er registreret i en hierarkisk opbygget struktur, som du kan klikke dig igennem i<br>Arkovfinder.         Det er en fordel, hvis du kender de forskellige niveuer og hvad de hedder.         Klik på fanerne i dette vindue og få en kort forklæring. Eller læs den fulde søgevejledning via<br>linket nedenfor.         Søgevejledning |

Når du går ind på ARKIVFINDER via Stadsarkivets hjemmeside, vil teksten være som i den røde ramme

# ELLER du kan vælge at gå direkte ind:

# https://arkivfinder.dk/

| Søg på tværs af 1 kommunearkivers samlinger                             |       |                   |
|-------------------------------------------------------------------------|-------|-------------------|
| Skriv en tekst                                                          | Q Søg | Avanceret søgning |
| Søg efter arkivmateriale ved at søge på skaber, arkiv eller arkivserie. |       |                   |
| Kom godt i gang 🕜 Søgevejledning                                        |       |                   |
| Søg i et enkelt kommunearkivs samling Vælg et kommunearkiv fra listen   |       |                   |
| Søg i alle kommunearkiver samlet 🖉 K Københavns Stadsarkiv 🖒            |       |                   |

Som det fremgår, er der gjort klar til, at alle 20 arkiver tager ARKIVFINDER i brug. Men indtil videre kan du KUN indvælge "Københavns Stadsarkivi feltet: K (se rød pil)

### Søg på tværs af 1 kommunearkivers samlinger

| Skriv en tekst                                                          |  |
|-------------------------------------------------------------------------|--|
| Søg efter arkivmateriale ved at søge på skaber, arkiv eller arkivserie. |  |
| Kam godt i gang                                                         |  |

#### Søg i et enkelt kommunearkivs samling Velget kommunearkiv tra lister

Søg i alle kommunearkiver samlet

Københavns Stadsarkiv

| Hvad er Arkivfinder?                                                                                                    | Spørgsmål ang. din bestilling                                              | -              | En kommunes arkvisamling består af mange arkviver skabt af forski                  |
|----------------------------------------------------------------------------------------------------|----------------------------------------------------------------------------|----------------|------------------------------------------------------------------------------------|
| Arkwinder er en samlet søgeindgang for en række kommunale arkwer                                                                                                    | De bestilte arkvaller kan beryttes på læsesalen hos det kommunearker,      |                | vincomneder og penoner                                                             |
| Du kan sege i hvert kommuneearkiv for sig eller sege på tværs af<br>arkværnes samlineer                                                                                                    | der har materialet.                                                        | Ackinslaber    | Hvert anov er registreret i en hieranisk oppligget struktur, som du<br>Arkivfinder |
| The second second | Alle spærganål vedr den besbilling eller bi arkvallerne skal rettes bi det | Arkiv          | Det er en fordel Ivvs. du kender de forskellere niveauer or Ivvad de               |
| fere arkver er på vej                                                                                                    | Kontenunteurany, der oppervarer maderalet.                                 | Couppe         | White red. Farmering a cheffin served on our filt are level foreblareour           |
| En kommunen arkvnamling består af mange arkver skabt af forskellige                                                                                                    | Find kontaktoprysninger under det enkelte kontinunearkov.                  | Serie          | THE PETER BUT FOR HER THE AVE NO. 18 YO KINT FOR ANTING.                           |
| institutioner, wirksomheder og personer.                                                                                                    |                                                                            | Cohed          |                                                                                    |
| Hvert arkiv er registreret i en hierarkist obbygget struktur, som du kan                                                                                                    |                                                                            | Medie          |                                                                                    |
| klikke dig igennem i Arkovfinder.                                                                                                    |                                                                            | Digitalt arkiv |                                                                                    |
| Det er en fordel at læse søgevejedningen før du går i gang                                                                                                    |                                                                            |                |                                                                                    |
| Segregedning                                                                                                    |                                                                            |                |                                                                                    |
|                                                                                                    |                                                                            |                |                                                                                    |

C2

Læg mærke til, at hvis du går ind via ARKIVFINDERs hjemmeside, vil du møde en lidt anden tekst end du gør, hvis du gik ind via Stadsarkivets hjemmeside.

Men der er INGEN forskel i det du derefter kommer frem til

Q, 505

Avanceret sagning

Du kan sagtens læse iARKIVFINDEREN uden at være oprettet som bruger på Stadsarkivet. Du kan således danne dig et fuldt dækkende overblik over, hvilke arkivalier, der findes om et eller andet.

Men hvis du vil **bestille** arkivalier til læsesalen, SKAL du være oprettet som bruger på ARKIVFINDER

# ARKIVFINDER - forsiden

### ন্থি ARKIVFINDER

### Søg på tværs af 1 kommunearkivers samlinger

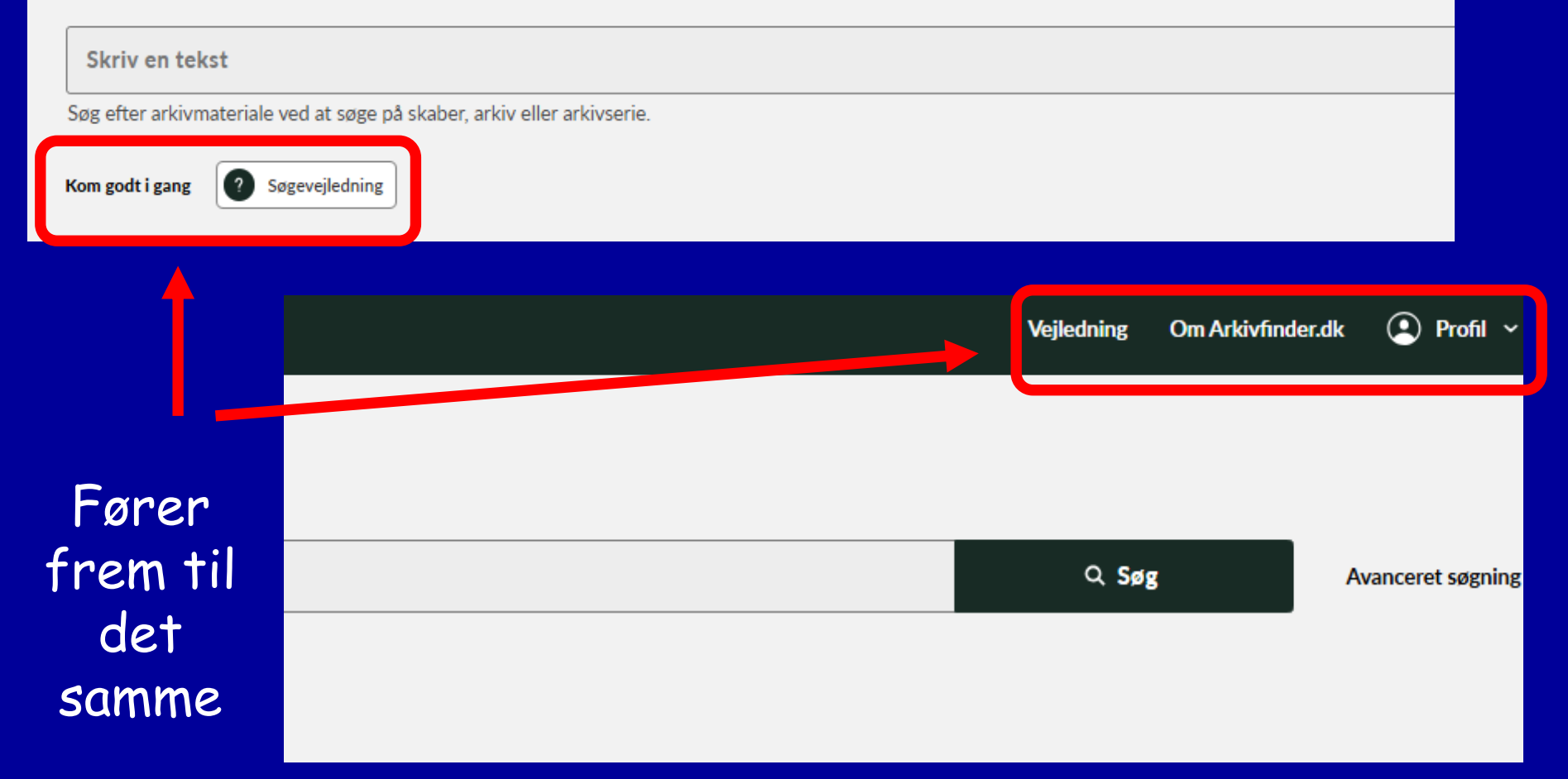

### VEJLEDNING

Søgevejledning til Arkivfinder

Om søgning i arkiver

Ordliste

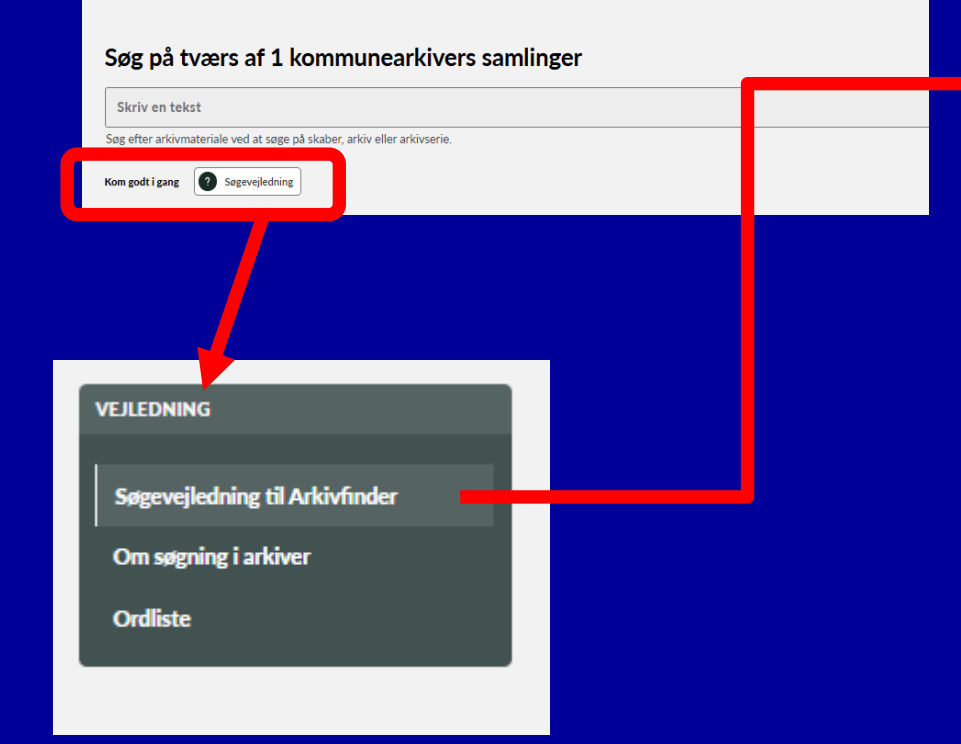

Under "Sådan søger du i Arkivfinder" finder du vejledning til dine søgninger, eksempelvis fritekstsøgninger, emnesøgninger, sortering, filtrering, avanceret søgning

### Sådan søger du i Arkivfinder

Du kan fritekstsøge, emnesøge og søge med avanceret søgning.

### Flere kommunearkivers samlinger

I Arkivfinder søger du i forskellige kommunale arkivers samlinger. Du kan søge på tværs af arkivernes samlinger – eller du kan vælge at søge udelukkende i ét arkivs samling. Som oftest vil det være en fordel at søge inden for en samling.

Søger du i ét arkiv kan du se hvilket arkiv, du er inden for i den grønne topmenu. Hvis du søger på tværs, er der ingen grøn menu. Så snart du klikker på et søgeresultat, vil du lande i dette arkivs del af Arkivfinder.

#### Søg i Københavns Stadsarkivs samlinger

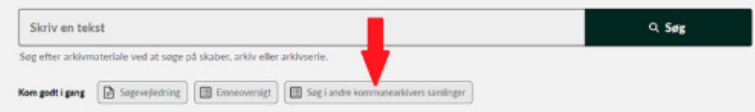

Fra det enkelte kommunearkivs forside kan du komme til en oversigt over alle de andre arkiver, hvis samlinger er søgbare i Arkivfinder.

### Vigtige ord og arkivprincipper

Arkivernes verden er fuld af fagudtryk. Jo bedre du kender dem - desto lettere vil det være for dig at finde det, du søger. Få styr på de vigtigste principper med disse artikler:

Arkivsøgning - centrale principper

Ordliste – vigtige ord

### Fritekstsøgning

I det store søgefelt kan du skrive nogle ord om det, du søger efter.

Arkivfinder kan se bort fra mindre stavefejl, så de har ikke betydning for dit søgeresultat.

### Søgeresultat

Det eller de ord du har solat på, er fremhævet med ault i søreresultatet

| VEJLEDNING                     |   |  |
|--------------------------------|---|--|
| Søgevejledning til Arkivfinder | , |  |
| Om søgning i arkiver           |   |  |
| Ordliste                       |   |  |

Søgning i arkiver

Her finder du vejledning om de grundliggende regler for henlæggelse af arkivalier (og dermed vejeldning om, hvor du kan bestille de rigtige arkivalier frem på læsesalen

#### VEJLEDNING

Søgevejledning til Arkivfinder

Om søgning i arkiver

Ordliste

Under "Ordliste" finder du en forklaring på alle vigtige fagudtryk i forbindelse med bestilling af arkivalier

### Ordliste

Se hvad de forskellige fagudtryk betyder.

### Arkiv

I Arkivfinder er arkiv betegnelsen for en samling af arkivalier skabt af den samme skaber. I daglig tale bruges ordet arkiv også om arkivinstitutioner som kommunearkiver, stadsarkiver, Rigsarkivet osv.

Se også kommunearkiv.

### Arkivalier

Arkivalier er en samlet betegnelse for alle de forskellige materialer, der findes i arkivernes samlinger.

### Arkivskaber / Skaber

En arkivskaber er en myndighed, virksomhed, forening eller person, der har skabt et arkiv, dvs. en samling arkivalier. I Arkivfinder er arkivskaber forkortet til skaber.

### Arkiveringsversion

En arkiveringsversion er arkiveret data og digitale dokumenter fra et IT-system og består af et dataudtræk kombineret med teknisk og administrativ dokumentation. I Arkivfinder kaldes arkiveringsversioner for digitale arkiver.

### **Digitalt arkiv**

Digitalt arkiv er et andet ord for arkiveringsversion.

# ARKIVFINDER - forsiden

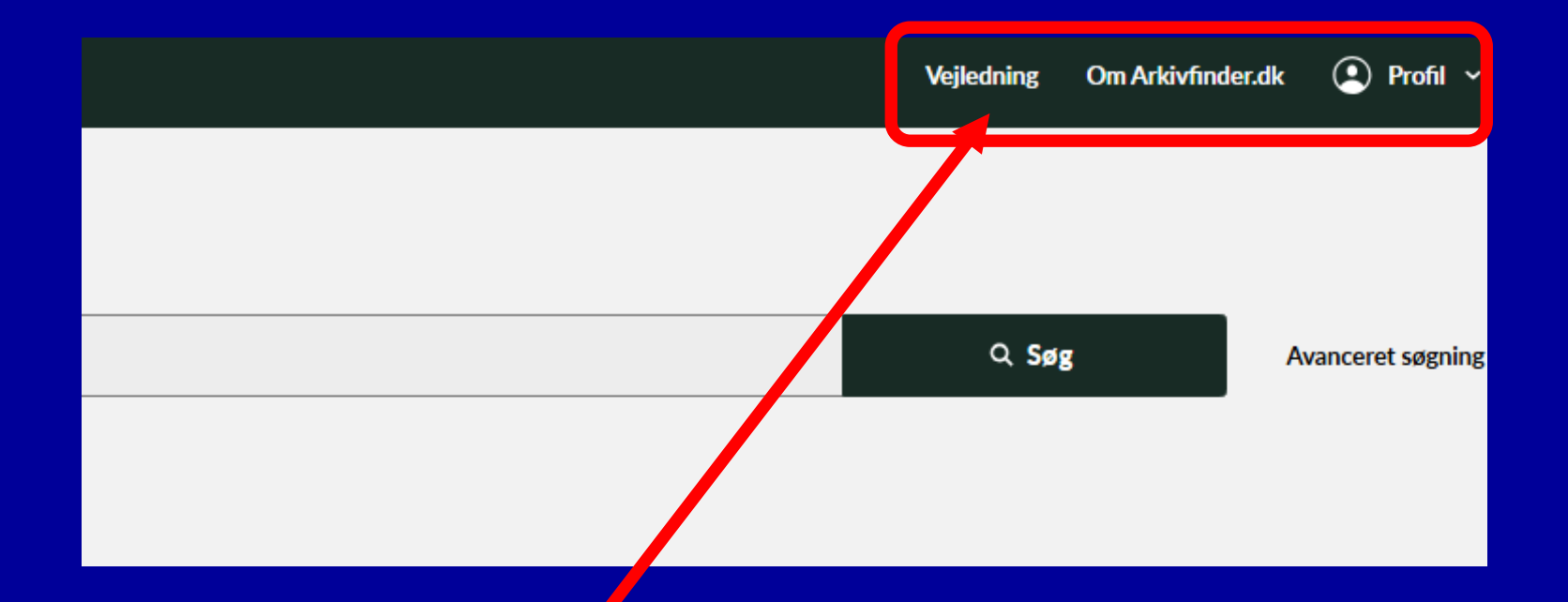

Viser hen til samme sted som hvis du valgte "Kom godt i gang", søgevejledning til venstre på forsiden Efterfølgende er alene en ultra kort introduktion til arbejdet med ARKIVFINDER

Og det gode råd er - læs vejledningerne rigtig omhyggeligt-

Det kan godt betale sig!!!

## Start med "Søgevejledningen til ARKIVFINDER"

Det er den praktiske del af anvendelsen, du lærer her. Jo bedre du kan udnytte mulighederne i søgevejledningen, jo mere målrettet bliver du i stand til at søge.

### Fortsæt med afsnittet "Om søgning i arkiver"

Det er det mere arkivtekniske, du lærer her. Hvad er er arkivskaber, arkivserie, gruppe, enhed?

# Eksempel: Afgrænsning i din søgning

Udgangspunkt: Du har en ane, der er bosiddende i Hjørring.

I perioden 1890-1892 ved du, at opholder sig i København.

Det store mysterium er: Hvad har han levet af, medens han var i København?

Du har nu fået den idé, at han muligvis har fået fattighjælp fra Københavns Kommune

# Eftersom du aldrig har arbejdet med fattighjælp fra København søger du således (fritekst-søgning):

### Søg i Københavns Stadsarkivs samlinger

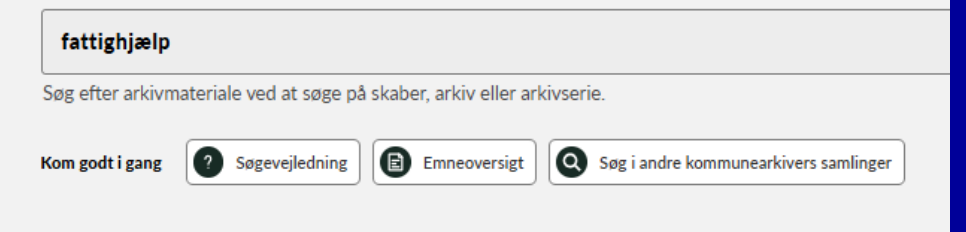

# Og du får dermed 16.835 resultater!!!

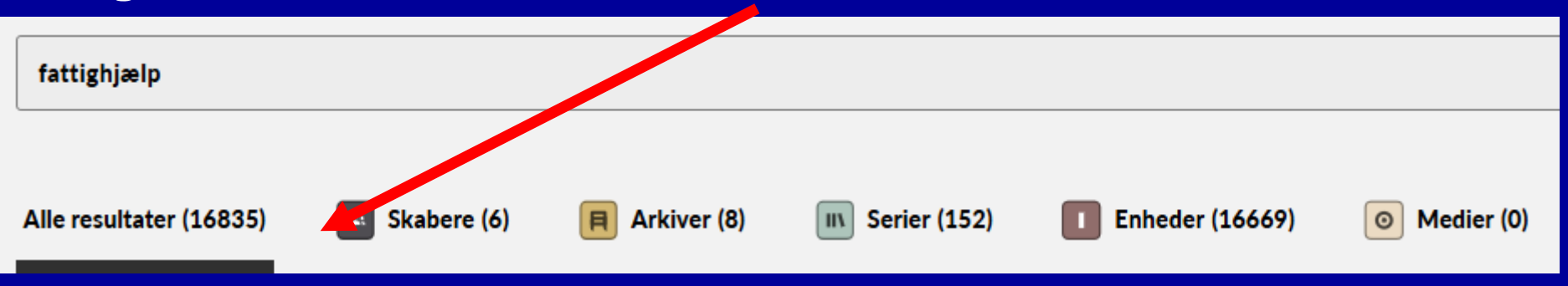

| fattighjælp             |                       |                    |                  |                             |              |
|-------------------------|-----------------------|--------------------|------------------|-----------------------------|--------------|
| Alle resultater (16835) | 🔹 Skabere (6)         | Arkiver (8)        | IIN Serier (152) | <b>Enheder (16669)</b>      | O Medier (0) |
| Vis filtre 🗸            |                       |                    |                  |                             |              |
| Skjul filtre ^          |                       |                    |                  |                             |              |
| FILTRE                  |                       |                    | I de fles        | te tilfælde v               | vil          |
| Periode                 | 1                     |                    | det kunne        | e betale sia d              | at           |
| Ar fra<br>f.eks. 1970   | Ar til<br>f.eks. 1984 | n p.;<br>aber<br>R | afgrænse         | e i forhold ti<br>ad os her |              |
| Nulstil                 | Anve                  | nd filter          | afgrænse         | e til perioder              | 1            |

Arkiver (4)

目

1890 - 1892.

III Serier (11)

Enheder (241)

0

Medier (0)

# Det hjalp – nu er der kun 258 resultater

2

Alle resultater (258)

Vis aktive filtre 🗸

skabere (2)

## Nu er der mange muligheder

Jeg vælger her at afgrænse til kun at se "SKABER", hvilket er det samme som "Myndighed"= den myndighed, der har haft ansvaret for at administrere fattighjælp i den søgte periode

| Alle | resultat   | er (258)                                                                                                    | 🔉 Skabere (2)                                                                                                    | Arkiver (4)                                                                                                    | Serier (11)                                                                                                    | Enhe      | der (241)                                     | O Medier                                        | (0)                          |
|------|------------|----------------------------------------------------------------------------------------------------|----------------------------------------------------------------------------------------------------|----------------------------------------------------------------------------------------------------|----------------------------------------------------------------------------------------------------|-----------|-----------------------------------------------|-------------------------------------------------|------------------------------|
| Vis  | aktive fil | 2<br>Itre Y                                                                                                    |                                                                                                    |                                                                                                    |                                                                                                    |           |                                               |                                                 |                              |
| #    | Skaber     |                                                                                                    |                                                                                                    |                                                                                                    |                                                                                                    | Periode   | Kontekst                                      |                                                 |                              |
| 1    | ***        | Magistratens 3<br>1871 Fra Mag.3.afr<br>forsørgelses væsen<br>sorterede sager om<br>april 1891) og den<br>h.t. Fattiglovens §§<br>Sygebehandling m. | A afdeling 2. sekretariat<br>ds sekretariat -1871 (3100).<br>n. 1933 Nedlagt. Til Forso<br>n egentlig fattighjælp (dvs. fatt<br>største del af den uegentlige<br>44 og ó1, lov nr. óó af 29.<br>v.) samt udstedelse af de såka | 1928-33 Under Direktoratet<br>rgskontoret (3220). 2. Sekr<br>ighjælp med fattighjælps virkr<br>fattighjælp (dvs. fattighjælp ud<br>marts 1924 om Statsstøtte til<br>Idte »Fattigattester« i H. t. Lov | t for Københavns<br>etariat. Herunder<br>ninger i h.t. Fattigloven af 9.<br>len <mark>fattighjælps</mark> virkninger i<br>Tuberkuløses<br>• Nr.276 af 30. Juni 1922 | 1871-1933 | Overordnede ska<br>Forsørgelse<br>Magistrater | ibere<br>isdirektoratet Centr<br>ns 3. afdeling | al- og lokaladministrationen |

# Om det at afgrænse

Man kan ikke opstille faste, ensartede regler at afgrænse

For det første afhænger det af, hvad det er, du ønsker at søge efter

For det andet afhænger dine afgrænsninger af de søgeresultater, du får. Lyder måske underligt – men det er faktisk i de fleste tilfælde meget effektivt Søgninger ud fra "serier"

"Serier" betegner serier/række af "den samme slags" arkivalier, f.eks.:

Kopibøger

Ansøgningsprotokol

Skatteregnskab Etc.

### Søg i Københavns Stadsarkivs samlinger

| Skriv en tekst                                                                                                    |                                                                                                    |                                                                                                    | Q. Sarg Avancent sagning                                                                                                    |
|----------------------------------------------------------------------------------------------------|----------------------------------------------------------------------------------------------------|----------------------------------------------------------------------------------------------------|----------------------------------------------------------------------------------------------------|
| Sog efter arkivmateriale ved at sope på skaber, arkiv eller arkivnerie.<br>Kon godt i gang 🛛 🕥 Septrefedning 🗍 🚱 Enviewersigt 🛛 🚱 Sept andre ko | nmuneakivers samlinger                                                                                                    |                                                                                                    |                                                                                                    |
| Det søger du i Her kan du soge efter arkivalier i Københavns Stadsarkivs samlinger og bestille til arkivets læsesal på Københavns Rådhus.       | Gode links<br>Se twomär du kan besøge læsesalen:<br>Læsesalens ätningstrider<br>Do får en mail når din bestilling er klan:<br>Information om bestilling<br>Kotakt Kabenhavns Stadisarko:<br>Se kontaktoplysninger<br>Københavns Stadisarkos hjemmeside:<br>Besøg kibharkovdk<br>Moder gode links<br>Köder på nettet<br>På Københavns Stadisarkos hjemmeside finder du oversigt, vejledninger<br>og genveje til digitaliseret arkövnateriale.<br><u>kibhilleder dk</u><br>Se historiske fotos fra Københavns Stadisarkos samlinger på<br>kibhilleder dk | Introduktion     Achievkation     Achievkation     A | <ul> <li>Hvad er Arkivfinder?</li> <li>Arkivfinder er en samlet søgeindgang for en række kommunale arkiver. I første omgang er det dog kun Kabenhavns Stadsarkiv, der bruger Arkivfinder. I 2025 kommer der flere kommunearkiver til.</li> <li>Du vil kunne søge i hvert kommunalt arkiv for sig eller søge på tvæns af arkivernes samlinger.</li> <li>En kommunes arkivsamling består af mange arkiver skatt af forskellige inottutioner, virkomheder og personer.</li> <li>Hvert arkiv er registrenet i en hierarkisk opbygget struktur, som du kan klikke dig igennem i Arkivfinder.</li> <li>Det er en fordel, hvis du kender de forskellige niveuer og hvad de hedder.</li> <li>Klik på fanerne i dette vindue og få en kort forklaring. Eller læs den fulde søgevejledning via linket nedenfor.</li> <li>Søgevejledning</li> </ul> |

At afgrænse ud fra serier kan med fordel anvendes, hvis man har en fornemmelse af, hvad det/de arkivalier hedder, som kan man skal benytte.

De smarteste er oftest at tage udgangspunkt din egen sunde fornuft: Hvad handler "min sag" egentlig om, hvad kan jeg forvente, at myndigheden har foretaget sig i "min sag"

Som angivet tidligere: Vores udgangspunkt er en person med fast bopæl i Hjørring, der i begyndelsen af 1890erne tager ophold i København.

Han skulle jo have haft et eller andet at leve af, og overleveringen i familie fortæller, at han modtog hjælp fra Københavns Kommune

### Den sunde fornuft:

Det er formodentlig Hjørring Kommune, der er forpligtet til at tilbagebetale Københavns Kommune de udgifter, Kommunen har haft, medens vedkommende opholdt sig i København.

Den sunde fornuft-videre: Det vi satser på er, at der i titlerne for de fundne "serier optræder "forventelige angivelser"

Det ville eksempelvis være "forventeligt" at ord som "udenbys kommune", Refusion, tilbagebetaling kunne forekomme Når jeg kaster et blik ned over de fundne "Serier", er det tydeligt, at der er 2 større grupper

Vedr. fattigvæsenet Vedr. afholdelse af valg

Inden vi kigger "Serierne" igennem foretager vi lige en ny afgrænsning Vi anvender en såkaldt "Minus-søgning", en meget enkel, men uhyre effektiv afgrænsning, som udelukker de ord du angiver som "Minusord" fra din søgning.

I søgefeltet skrev vi fattighjælp.

Nu laver du et mellemrum og skriver – (tankestreg) direkte efterfulgt af dit "Minusord". Her: fattighjælp –valg

Denne søgning udelader alle de serier, hvori ordet "valg" indgår.

Selvfølgelig er der er risiko for, at serier med ordet valg, der alligevel omhandler fattighjælp også fjernes

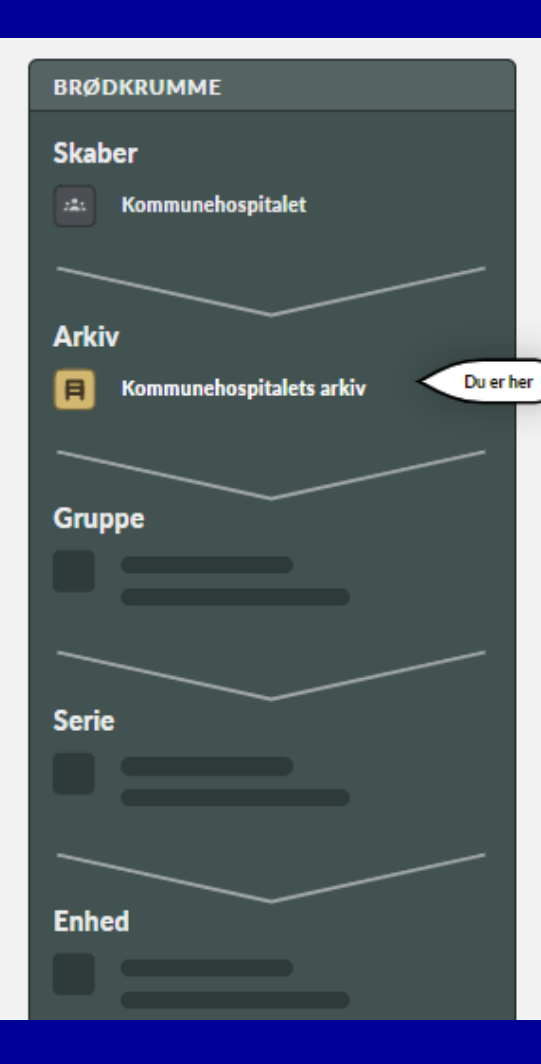

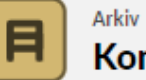

### Kommunehospitalets arkiv

| OM DETTE ARKIV |                                        |  |  |  |
|----------------|----------------------------------------|--|--|--|
| Detaljer       |                                        |  |  |  |
| Navn           | Kommunehospitalets arkiv               |  |  |  |
| Skaber         | Kommunehospitalet                      |  |  |  |
| Periode        | 1860-2000                              |  |  |  |
| Links          | Se stueoversigt over Kommunehospitalet |  |  |  |
| Referencer     |                                        |  |  |  |
| ASTA7 ID       | a58ce25b-3848-4f85-b25d-92bdd8b9fc0f   |  |  |  |
| Starbas ID     | 223                                    |  |  |  |
|                |                                        |  |  |  |

| SERIER I DETTE ARKIV (140)                           |           |
|------------------------------------------------------|-----------|
| + II Almindelig administration                       |           |
| + Direktion                                          |           |
| Diverse                                              |           |
| 28 In Lungeklinik (5)                                | 1860-1983 |
| 29 III <u>Historisk Materiale (6)</u>                | 1863-1988 |
| 30 III Historisk materiale samt 125-års jubilæum (1) | 1869-1992 |
| 31 IN Diverse protokoller (1)                        | 1915-1976 |
| 32 M ALKO (5)                                        | 1965-1992 |
| 33 m Transparenter (1)                               | 1990-1997 |
| 34 m Psykiatri (2)                                   | 1994-2000 |
| + Diverse administration                             |           |
| Driftchef                                            |           |
| 70 IN Forvalter. Arkiv (6)                           | 1920-1973 |
| 71 m Driftchef. Arkiv (76)                           | 1978-1999 |
| 72 Korrespondance - Wiedemann (3)                    | 1987-1999 |
|                                                      |           |

| - Patientkontoret                     |                                                               |
|---------------------------------------|---------------------------------------------------------------|
| 82 III Erstatningssager (1)           | 1977-1990                                                     |
| + E Patientregistrering               |                                                               |
| + E Personale                         |                                                               |
| + Regnskab                            |                                                               |
| Rengøring                             |                                                               |
| 135 IN Arbejdsbøger (2)               | 1910-1960                                                     |
| 136 III Diverse (1)                   | 1966-1974                                                     |
|                                       | Patientregistrering                                           |
|                                       | 83 IN Sektionsprotokol (1)                                    |
|                                       | 84 IN Patientregister (24)                                    |
|                                       | 85 IN Patientdagbøger (30)                                    |
|                                       | 86 <b>M</b> Bog over indkomne og overliggende patienter (126) |
|                                       |                                                               |
| ENHEDER                               |                                                               |
| 1 1863-1864                           | 1863-1864 Digitaliseret                                       |
| 2 1865-1866                           | 1865-1866 Digitaliseret 🖸                                     |
| 3 1867-1868                           | 1867-1868 Digitaliseret                                       |
| 4 1869-1870                           | 1869-1870 Digitaliseret 13                                    |
| 5 1871-1872                           | 1871-1872 Digitaliseret 12                                    |
| 6 1873-1874                           | 1873-1874 Digitaliseret 12                                    |
| 7 1875                                | 1975-1975 Digitaliseret 12                                    |
| 8 1876                                | 1976-1975 Digitaliseret P                                     |
| 9 1877                                | 1070-1070 Digitaliseret                                       |
| · · · · · · · · · · · · · · · · · · · | 18//-18// Uigitaiiseret                                       |

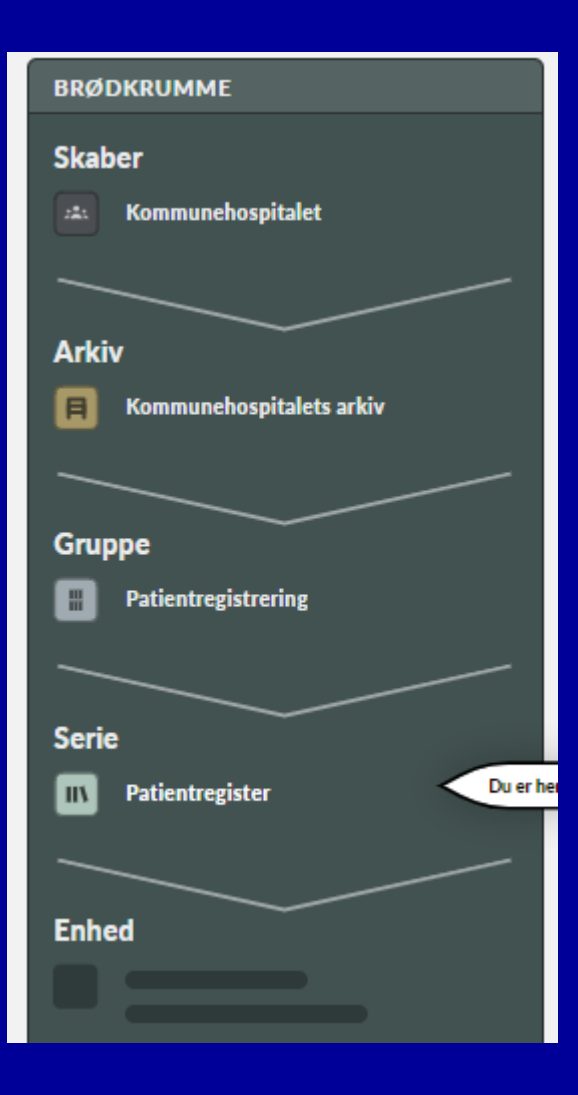

https://kbharkiv.dk/?s=starbas

https://www.starbas.net/